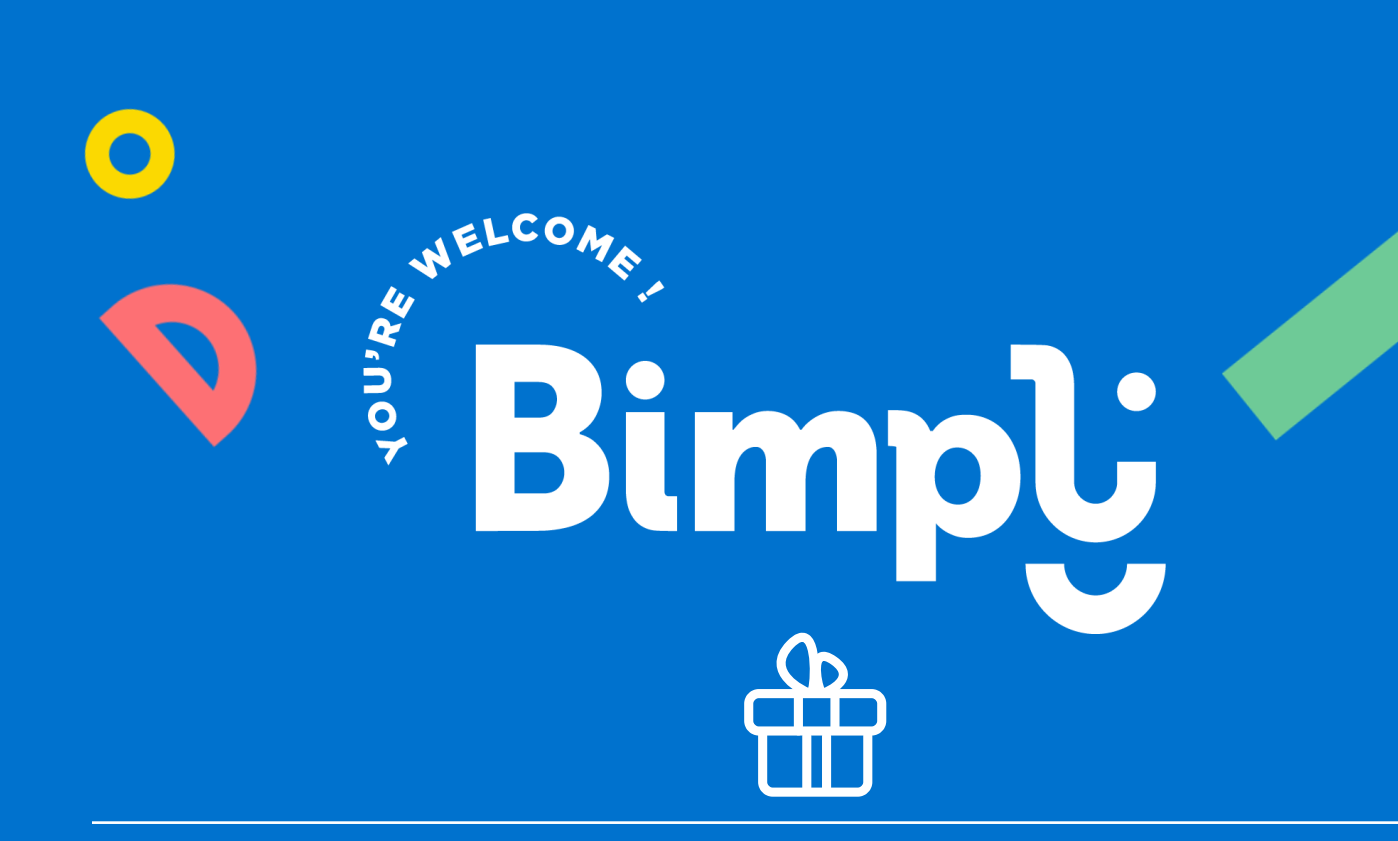

# Aide aux agents

Cadolib

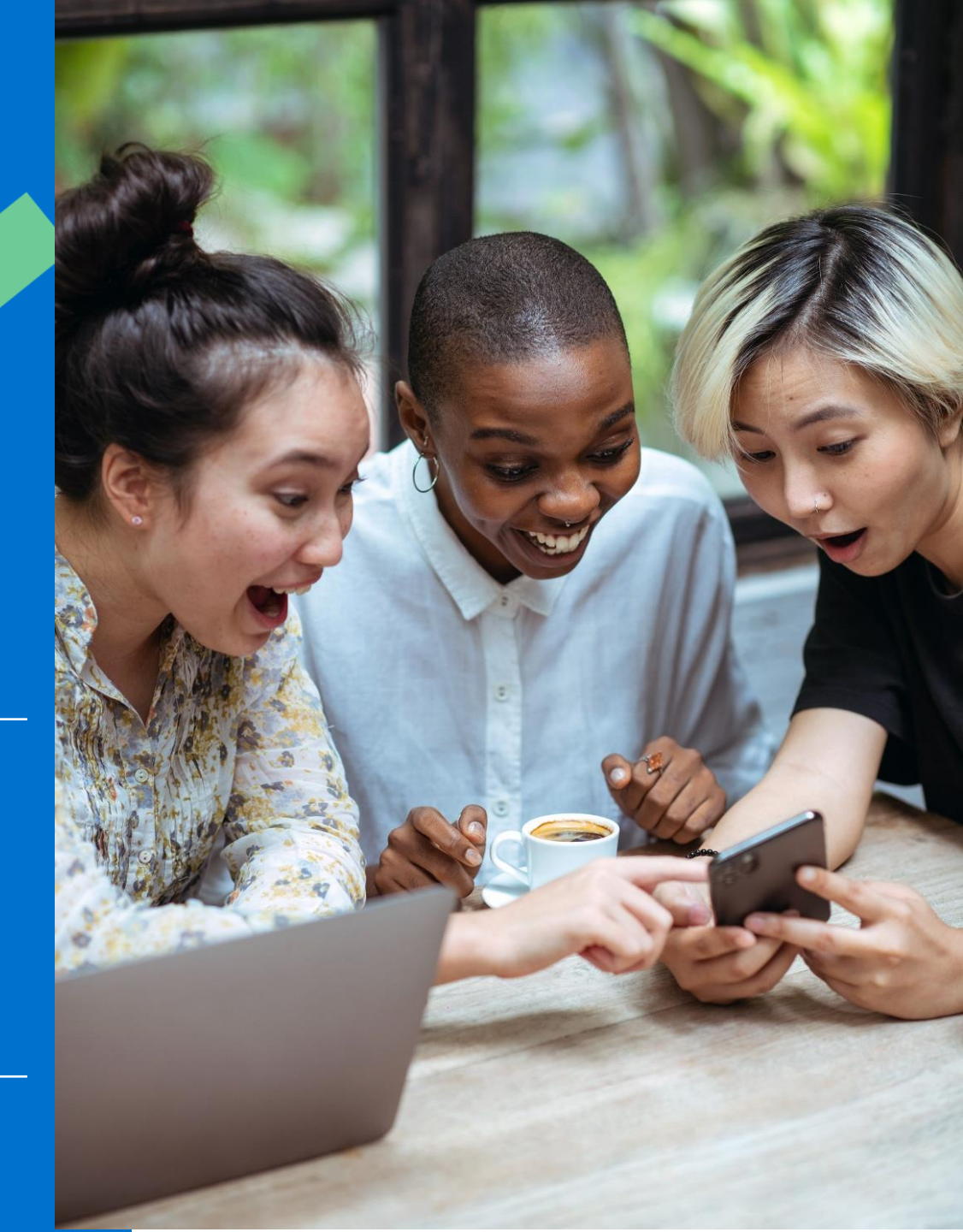

### ETAPE 1: Vous recevez un e-mail pour utiliser votre Cadolib

L'adresse email émettrice de votre CADOLIB est <u>ecadocarte@news.comiteo.net</u>

- 2 L'objet du mail est « Nous avons le plaisir de vous offrir... 🛅 »
- Si vous n'avez rien reçu, vérifiez dans vos courriers indésirables.
- 4 **Un identifiant et mot de passe provisoire** vous sont transmis dans cet email. Ce mot de passe sera à personnaliser à la première connexion.

#### 5 ATTENTION:

>>

Si vous avez déjà bénéficié d'un Cadolib et que vous vous êtes déjà connecté à votre espace, alors, vous avez déjà personnalisé votre mot de passe.

C'est ce même mot de passe qu'il vous faudra renseigner lorsque vous vous connecterez.

Dans votre email, cliquez sur « **je l'utilise** » pour arriver sur le lien de on de la boutique

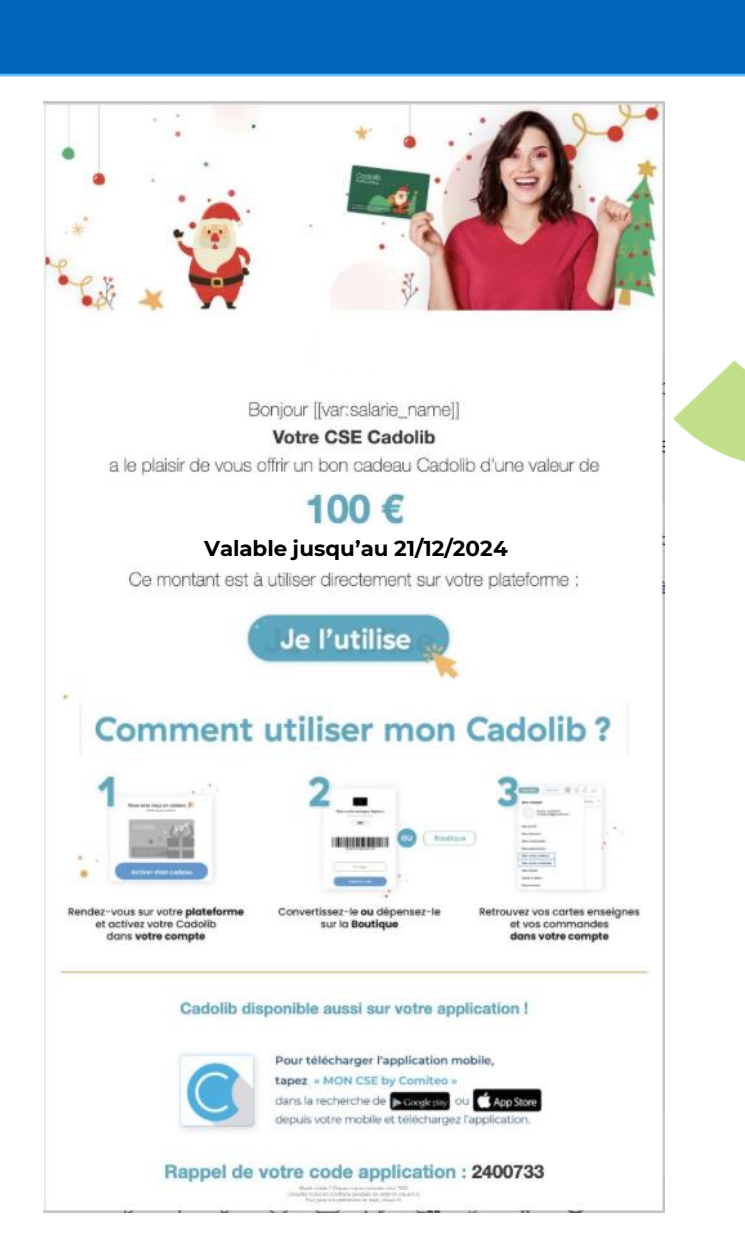

### **ETAPE 2 : Vous recevez un e-mail pour utiliser votre Cadolib**

-> Votre identifiant est votre adresse e-mail (de réception du message)

-> Votre mot de passe vous a été transmis par e-mail.

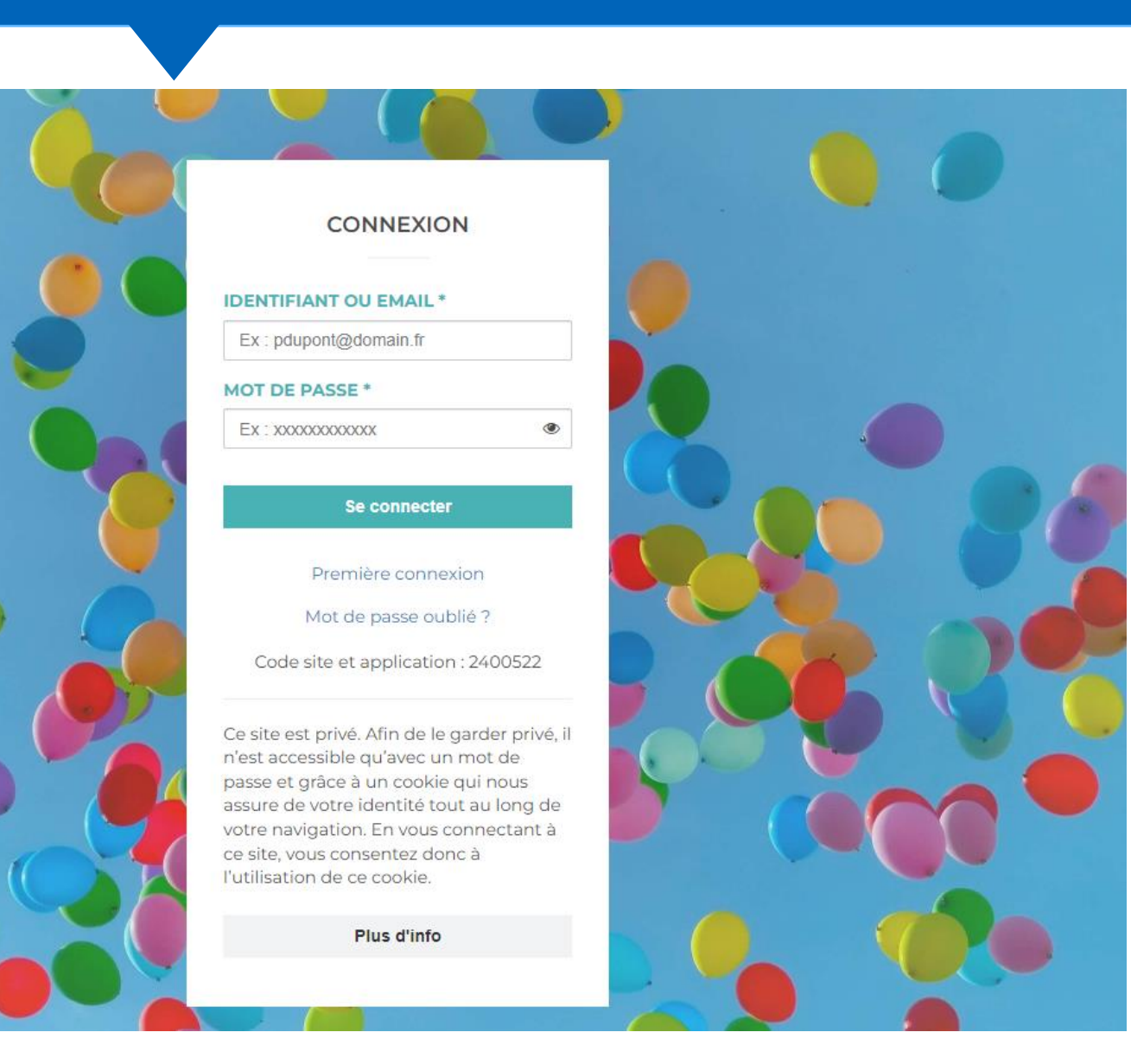

Bimply

#### **ETAPE 3 : Vous activez votre carte cadeau Cadolib** 8 Boutique Billetterie Culturelle Cartes & Chèques CADO Cartes Cadeaux Enseignes Tous les univers Accueil → Boutique → To Vous avez reçu un cadeau Activez-le pour continuer Affiner par Trier par : Pertinence Y Recherche dans cet univer E-BILLET amazon.fr Prix Activez-le avant le 16/06/2022 à 23h59 0€ À consommer sur tous les rayons culturels. E-Carte Cadeau -Amazon Activer mon cadeau Bimpl

#### **ETAPE 4 : Utilisez votre dotation Cadolib**

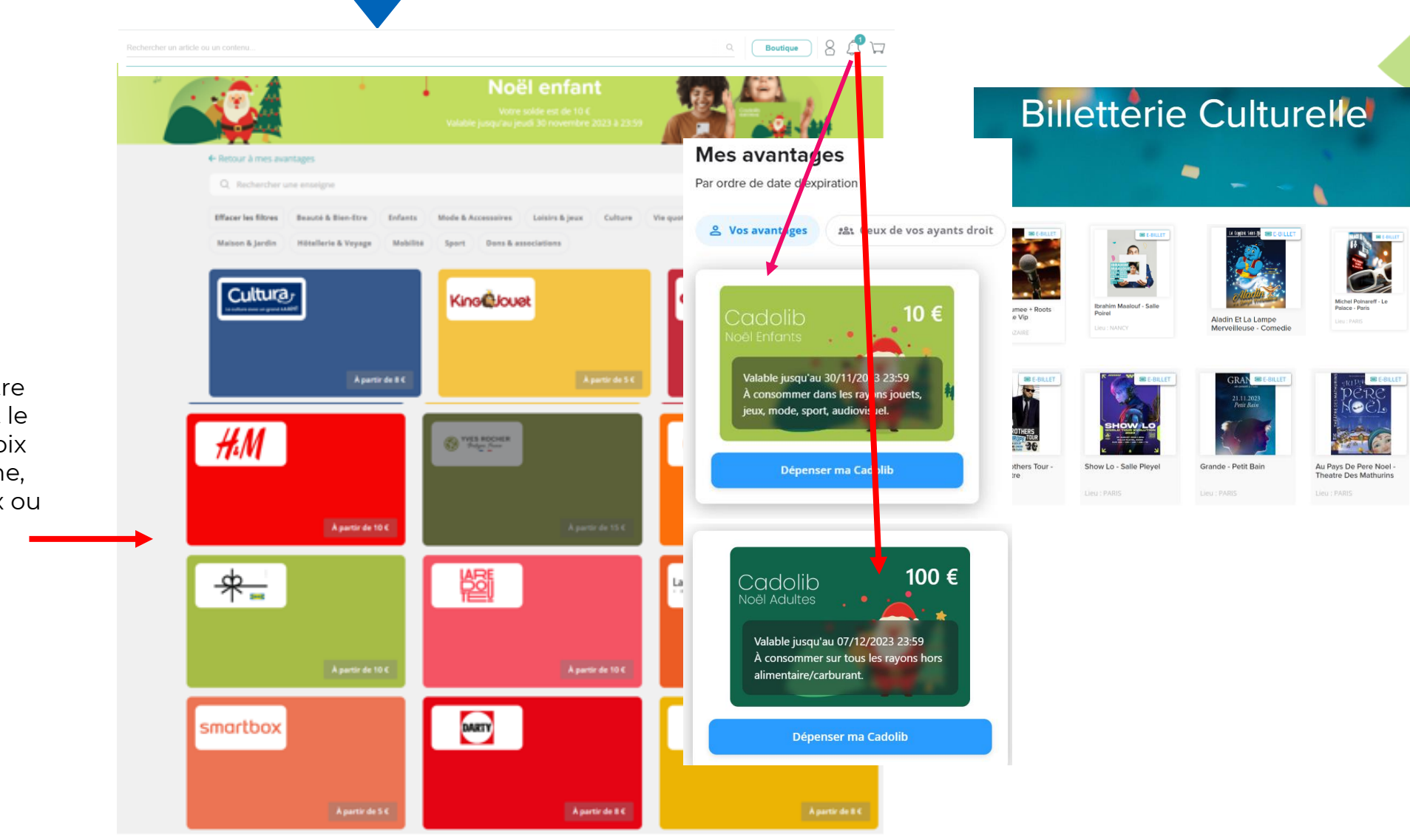

Utilisez librement votre dotation en créditant le montant de votre choix sur une carte enseigne, des chèques cadeaux ou dépensez-le sur la boutique en ligne

Bimplj

#### **ETAPE 5 : Choisissez votre cadeau**

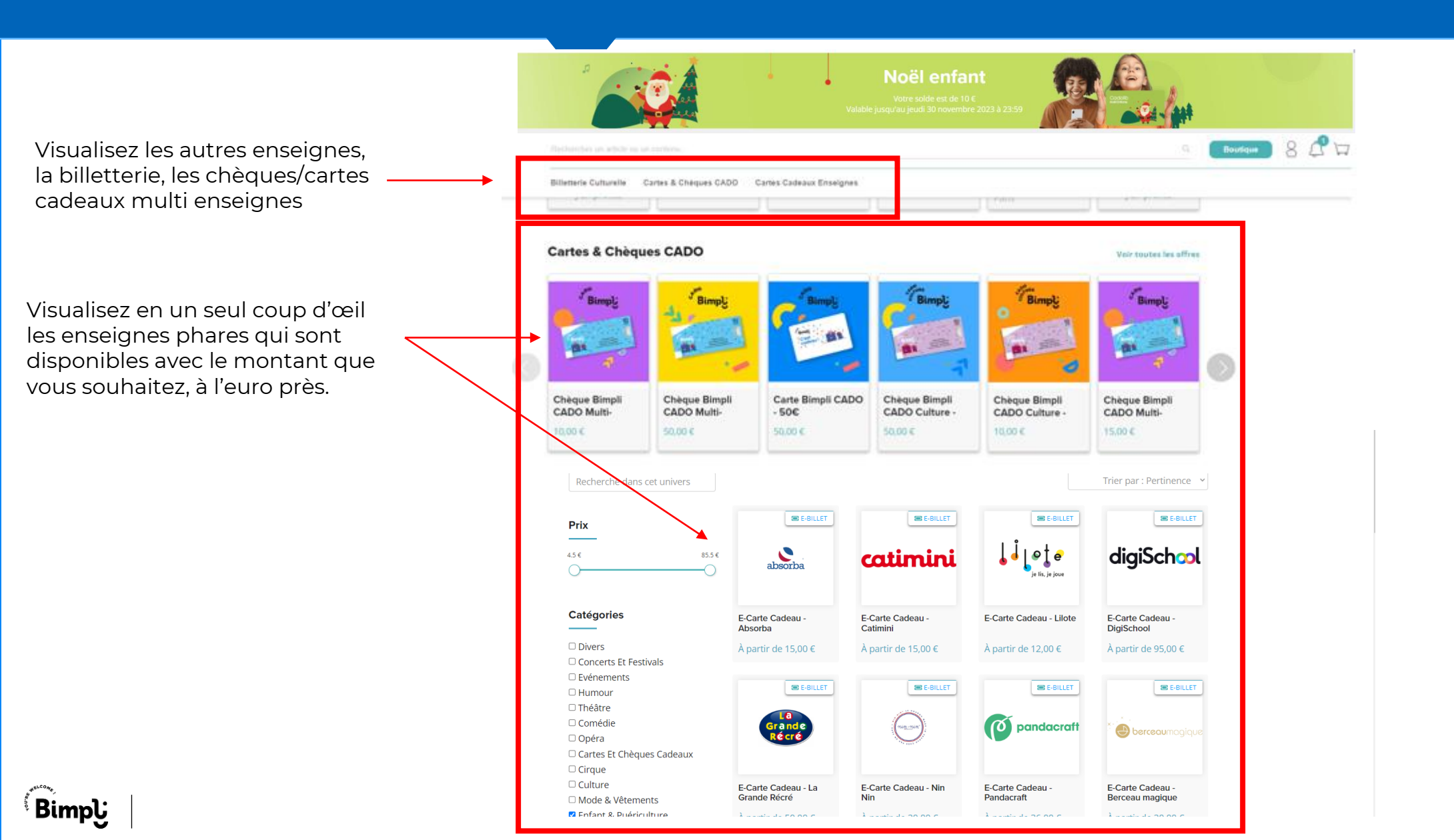

### ETAPE 6 : Choisissez un cadeau disponible en fonction de votre solde

#### 1 – Choisissez votre produit

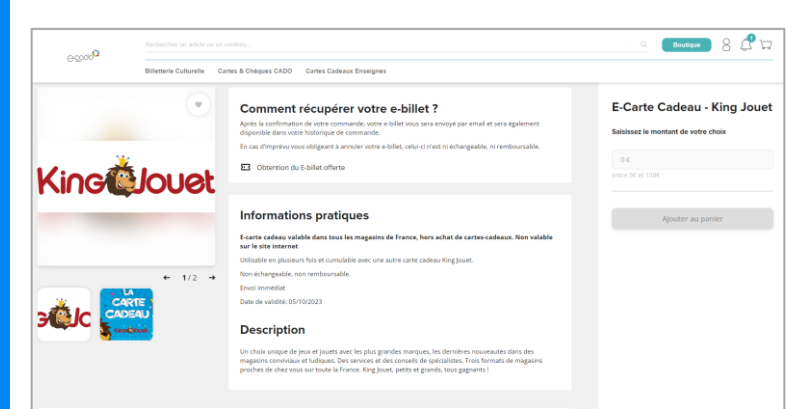

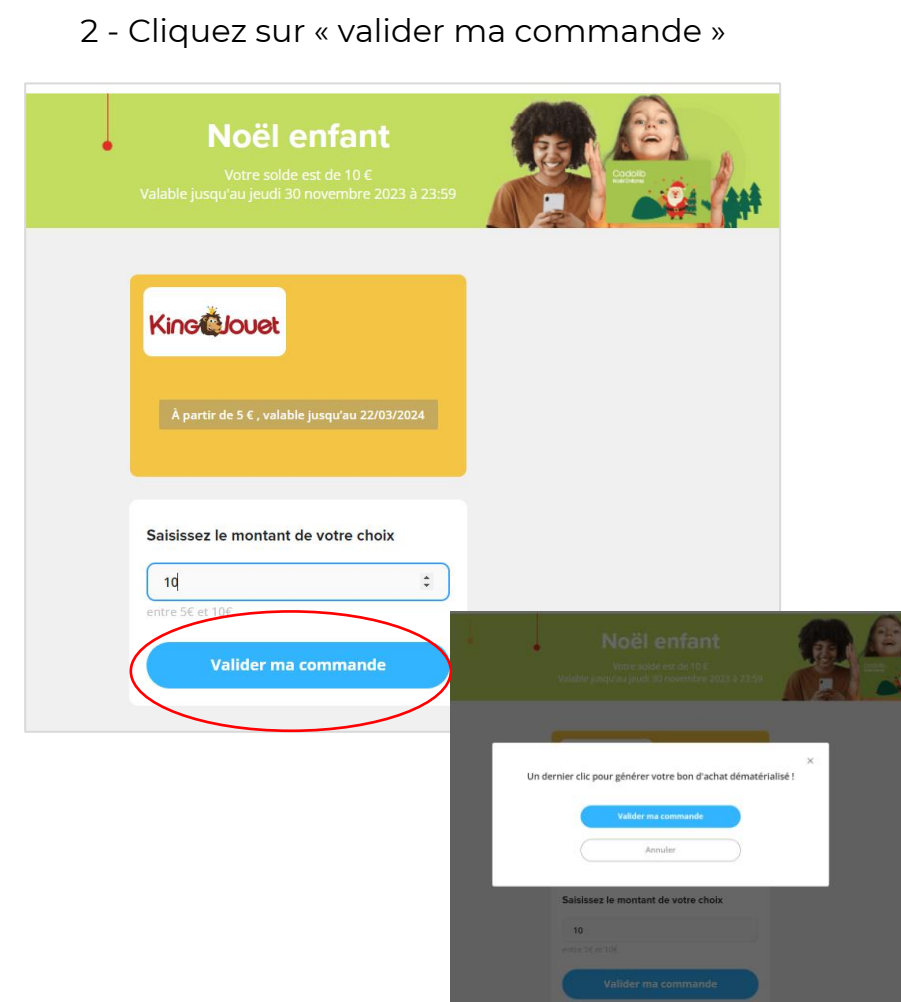

#### 3 -Téléchargez votre bon d'achat en PDF

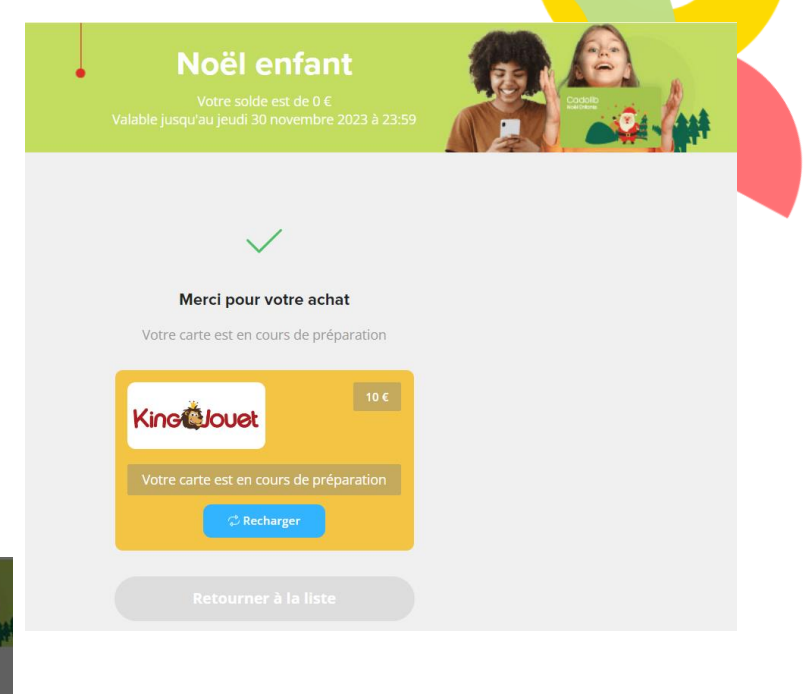

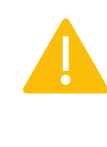

En fonction des produits vous pouvez recevoir votre carte cadeaux par voie postale ou à téléchargez par mail.

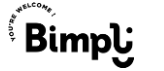

## ETAPE 7 : Téléchargez votre bon d'achat/billet sur votre compte

| ercher un article ou un contenu                                      |                                                                   | Q Boutique 8 ♀ ♀                                     |                                                                                                    |                                                 |
|----------------------------------------------------------------------|-------------------------------------------------------------------|------------------------------------------------------|----------------------------------------------------------------------------------------------------|-------------------------------------------------|
| illetterie Culturelle Cartes & Chèques CADO Cartes Cadeaux Enseignes |                                                                   | Mon compte                                           | E-carte cadeau King Jouet<br>10€ CARTE                                                                                                    |                                                 |
| me : dcamara1 - Id : 5057375 Retourner sur votre utilisateur ?       |                                                                   | Martin DUPONT<br>Martin.dupont@bimpli.com            |                                                                                                    |                                                 |
| Mes commandes                                                        |                                                                   | Nous avons harmonisé les sous-menus de votre compte. | Expire le : 21 juin 2024<br>Bénéficiaire :                                                                                                    | Kine@Jouet                                      |
| Mon compte                                                           | Boutique Cartes enseignes Codes promo                             | Mon profil                                           |                                                                                                    |                                                 |
| Mon profil<br>Mes avantages                                          |                                                                   | Mes avantages<br>Mes commandes                       | Conditions de validité                                                                                                    | Votre code                                      |
| Mes commandes                                                        | 10 €                                                              | Besoin d'aide ?<br>Déconnexion                       | E-carte cadeau valable dans tous les magasins de<br>France, hors achat de cartes-cadeaux. Non valable sur le<br>site internet<br>Utilisable en plusieurs fois et cumulable avec une autre                                                              | 10€                                             |
|                                                                      | Cliquez pour télécharger votre bon                                |                                                      | carte cadeau King Jouet.<br>Non échangeable, non remboursable.<br>Comment utiliser mon coupon ?                                                                                                    | Code : 9250005257001814230545<br>Code PIN : 131 |
|                                                                      |                                                                   |                                                      | En magasin : présentez votre e-carte lors de votre passage en caisse                                                                                                    | 9250005257001814230545                          |
|                                                                      | Référence de conversion : YFWRBQALHE<br>Créée le 22/06/2023 16:07 |                                                      | Pour toute question, contactez le Service Clients King<br>Jouet par téléphone au 04 56 80 23 00 (du lundi au<br>vendredi : 9h-18h / samedi: 9h-12h30 et 13h30-17h) ou<br>via le formulaire en ligne <u>https://www.king-</u>                           |                                                 |
|                                                                      |                                                                   |                                                      | Jouet.com/contact.htm<br>Ce coupon ne peut être ni échangé, ni revendu, ni remplacé, ni remboursé, même<br>partiellement et ne peut donner lieu à aucun rendu monétaire, sous aucun motif. Il<br>ne peut faire l'objet d'aucun escompte ou opposition. |                                                 |

Retrouvez à tout moment votre bon d'achat/billet sur votre compte dans la rubrique : **Mes commandes**  Vous pouvez dépensez votre bon d'achat selon les CGVs des enseignes

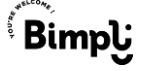

### Les services support

#### Vidéo tuto utilisation Cadolib :

https://youtu.be/Sc4nOhBUDTU

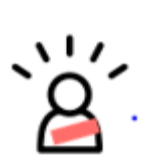

<u>Vidéo tuto Comment activer et utiliser votre</u> <u>Cadolib (à l'euro près)</u>

https://youtu.be/tcDKXgUOJuA

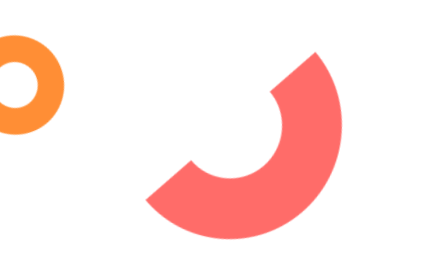

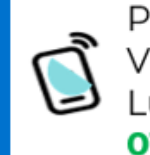

Par téléphone Via une ligne dédiée non surtaxée Lundi au vendredi 09h à 17h30 01 87 56 01 10

Via le formulaire de contact intégré sur l'espace administrateur (Réponse sous 48h) <u>support@comiteo.net</u>

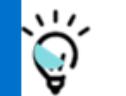

FAQ Disponible sur la boutique

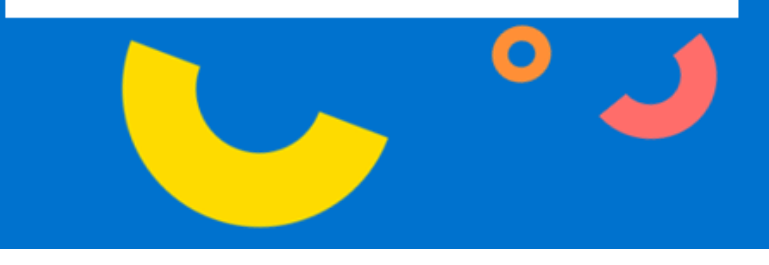

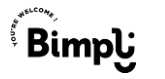

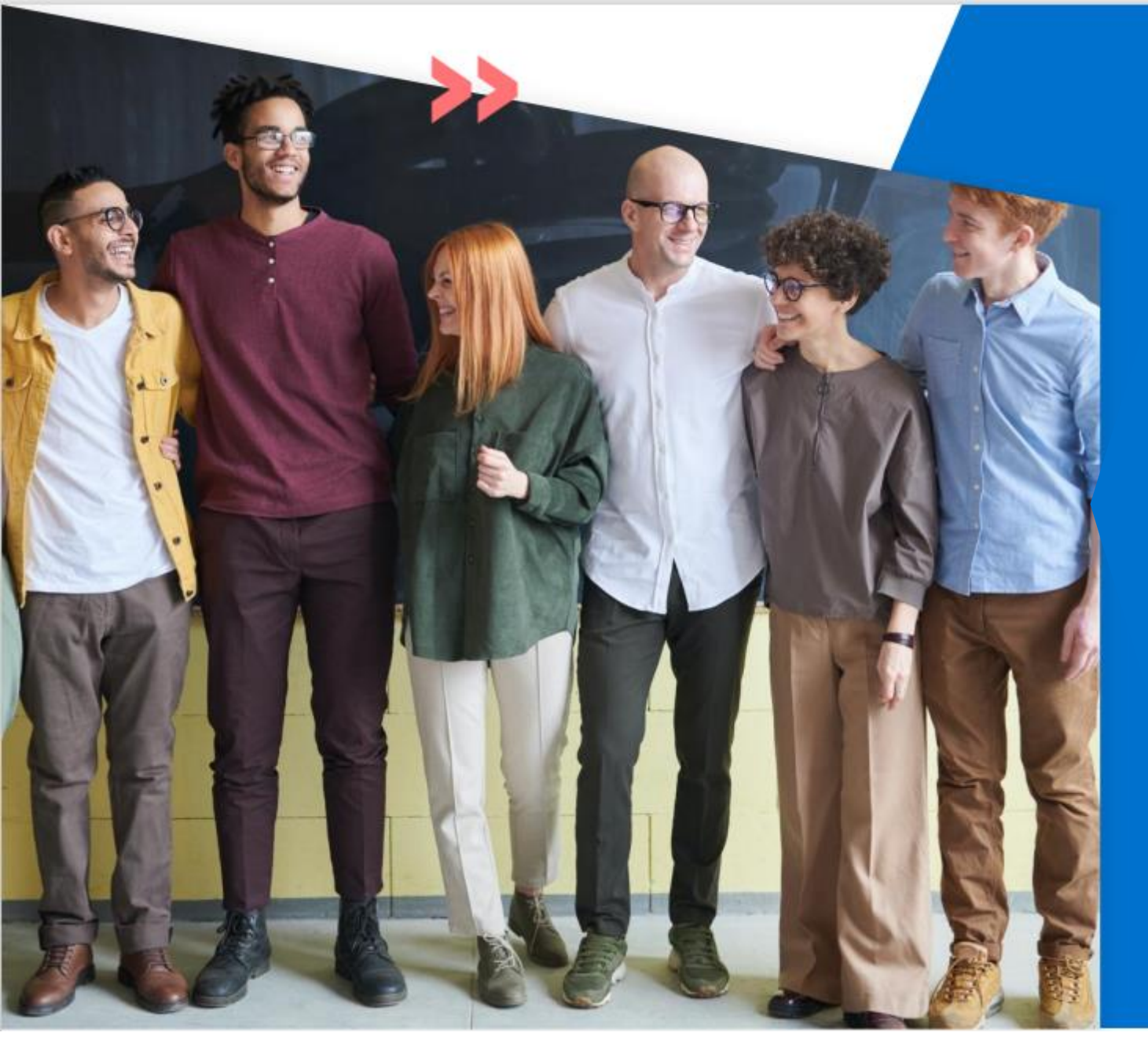

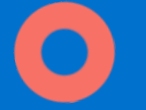

# Merci!

**BIMPLI** Société par actions simplifiée au capital social de 1 002 700 euros Siège social : 110 avenue de France - 75013 Paris - RCS Paris 833 672 413